## **Making a Referring Doctor Inactive**

Need to delete or remove an existing referring doctor? Read ahead to find out how we can make them **Inactive**.

1. Click on Settings

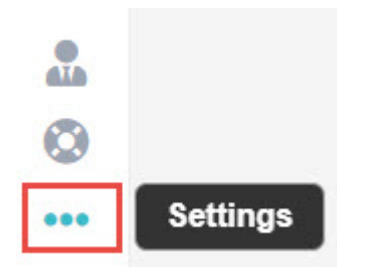

## 2. Then, Referring Doctors

## Referring Doctors

This will display a list of all the referring doctors you currently have.

3. Select the doctor you wish to make **Inactive** by clicking anywhere on their row in the list of doctors.

4. You will now see the details for this doctor, now click on **Edit** on the top right hand corner of the page. Simply untick the **Active** box next to **Status** as shown below.

| 1,00       | Specialist<br>Other |  | ✓ ? |  |
|------------|---------------------|--|-----|--|
| Speciality |                     |  | ~   |  |
| Email      |                     |  |     |  |
| Mobile     |                     |  |     |  |
| eated On   | 12/03/2020          |  |     |  |

Now the doctor has been made **Inactive**; you will not find them when searching for them, and they will not appear on the list of **Referring Doctors**.

If you wish to view the doctor again, or make them **Active** again, simply tick the **Show Inactive** box from the **Referring Doctors** screen.

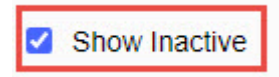

You will now be able to see the doctor, and you can edit them as per normal, including making them **Active** again.